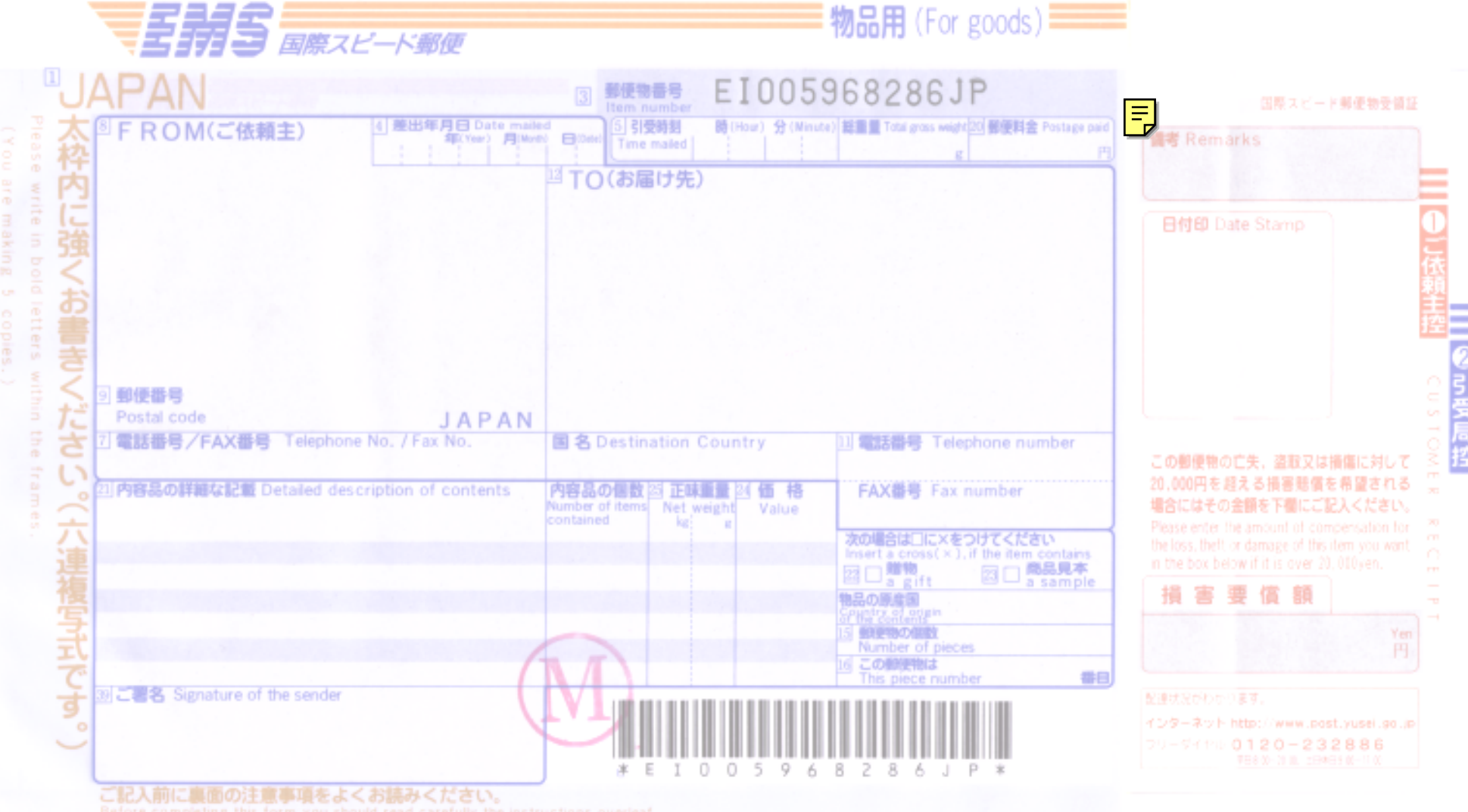

Before completing this form you should read carefully the instructions overlea

## INVOICE

| Sender:      |     | Mail Item No.:    |            |  |  |
|--------------|-----|-------------------|------------|--|--|
|              |     | Date mailed: / /  |            |  |  |
|              |     | Invoice No.:      |            |  |  |
|              |     |                   | Order No.: |  |  |
| TEL #        |     |                   |            |  |  |
| FAX #        |     |                   |            |  |  |
| Addressee:   |     | Terms of Payment: |            |  |  |
|              |     | Remarks:          |            |  |  |
|              |     |                   |            |  |  |
|              |     |                   |            |  |  |
| TEL #        |     |                   |            |  |  |
| FAX #        |     |                   |            |  |  |
| Shipped Per: | To: |                   | From:      |  |  |
| EMS          |     |                   | JAPAN      |  |  |

| Description | Quantity | Unit Price | Total Amount |
|-------------|----------|------------|--------------|
|             |          |            |              |
|             |          |            |              |
|             |          |            |              |
|             |          |            |              |
|             |          |            |              |
|             |          |            |              |
|             |          |            |              |
|             |          |            |              |
|             |          |            |              |
|             |          |            |              |
|             |          |            |              |
| Total       |          | -          |              |

[

## Signatory

County of Origin

]

[

Signature

]